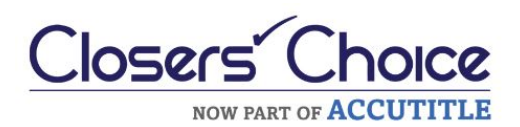

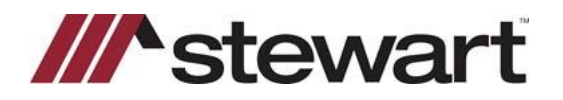

### **Creating a Stewart CPL in Closers' Choice – Quick Reference Card**

#### Steps

- 1. The file should have basic order information completed including Lender and Buyer information. From the starting screen, click **CPL/Jackets**.
- 2. Click Get CPL.

| Tridesench CPL/Jackets Lien Search         | 📌<br>Survey   | eRecording    | DoxPassport      | Result<br>Order Express | Notary Loop   | Payoff     | Title Curative                | Shipping      | FL Homestead |
|--------------------------------------------|---------------|---------------|------------------|-------------------------|---------------|------------|-------------------------------|---------------|--------------|
| K File Number                              |               |               |                  |                         | Order         | Entry      |                               |               |              |
| Services Gateway - CPL / Jackets (Stewart) | - MB-FL-1     |               | 1972             |                         |               |            |                               |               | X            |
|                                            |               |               | (                | CPL O                   | Jacket        |            |                               |               |              |
|                                            | Agency        | StewartAcce   | iss Test Agency  | -                       |               |            |                               |               | -            |
| Actowart                                   | Location      | StewartAcce   | iss Test Agency  | Inc - 1980 Post         | Oak Suite 800 |            |                               |               | •<br>        |
| Slevvart                                   | Branch        | Include All 8 | iranches         |                         |               |            |                               |               | •            |
|                                            | Form          | FL Closing    | Protection Lette | r                       | •             |            | Wells Fargo<br>123 Fim Street |               |              |
|                                            | Property Type | Residential   | - General        |                         | *             |            | Hoover, Alabama 3524          | 14            |              |
|                                            | Covered Part  | y: Lender     |                  |                         | -             |            | Use                           | CPL Lender Ad | dress        |
|                                            | Approved At   | torney        | Select           | Secondary               | Agency 6      | Select     | Settlement                    | Company       | Select       |
|                                            |               |               |                  |                         |               |            |                               |               |              |
|                                            |               |               |                  |                         |               |            |                               |               |              |
|                                            |               |               |                  |                         |               |            |                               |               |              |
|                                            |               |               |                  |                         |               |            |                               |               |              |
|                                            |               |               |                  |                         |               |            |                               |               |              |
|                                            | 6             |               |                  |                         |               |            |                               |               |              |
| Orders                                     |               |               |                  |                         |               |            |                               |               |              |
| Order Number Date Created                  | Ordered By    | Order T       | ype              |                         | 0.0           | Covered    | i Party/Form Type             | _             |              |
|                                            |               |               |                  |                         |               |            |                               |               |              |
|                                            |               |               |                  |                         |               |            |                               |               |              |
|                                            |               |               |                  |                         |               |            |                               | 2             | Get CPL      |
|                                            |               |               |                  |                         |               |            |                               | -             |              |
| (                                          |               |               |                  |                         |               |            |                               |               |              |
| Documents                                  |               |               |                  |                         |               |            |                               |               |              |
|                                            | Document N    | ame           |                  |                         |               | Saved Date | Documen                       | t Type        | Size         |
|                                            |               |               |                  |                         |               |            |                               |               |              |
|                                            |               |               |                  |                         |               |            |                               |               |              |
|                                            |               |               |                  |                         |               |            |                               |               |              |
|                                            |               |               |                  |                         |               |            |                               |               |              |
|                                            |               |               |                  |                         |               |            |                               |               |              |
|                                            |               |               |                  |                         |               |            |                               |               |              |
| Closers' Link User: Mark.Buchanan@Stewa    | rt.com Login: | ASMTESTUSE    | R4@dev.picdev.   | local                   |               |            |                               |               |              |

3. The CPL is created and stored in the Documents section. Click View to view, print, or download the CPL.

|                             | _                    |                         |            |                                    |                      |                            |
|-----------------------------|----------------------|-------------------------|------------|------------------------------------|----------------------|----------------------------|
| Order Number                | Date Created         | Ordered By              | Order Type |                                    | Covered Party/For    |                            |
| 22027-6441918859065~578411  | 5/3/2021 10:08:19 PM | Mark.Buchanan@Stewart.c | CPL        | Void Revise                        | Lender               |                            |
|                             |                      |                         |            |                                    |                      |                            |
|                             |                      |                         |            |                                    |                      |                            |
|                             |                      |                         |            |                                    |                      | Get CPL                    |
|                             |                      |                         |            |                                    |                      |                            |
|                             |                      |                         |            |                                    |                      |                            |
|                             |                      |                         |            |                                    |                      |                            |
| Documents                   |                      |                         |            |                                    |                      |                            |
| Documents                   |                      |                         |            |                                    |                      |                            |
| Cocollients                 | Document Na          | ime                     |            | Saved Date                         | Document Type        | Size                       |
| CPL_1-16N48DM_578411930.PDF | Document Na          | ime                     |            | Saved Date<br>5/3/2021 10:08:19 PM | Document Type<br>CPL | Size<br>84,730 View        |
| CPL_1-16N48DM_578411930.PDP | Document Na          | ime                     |            | Saved Date<br>5/3/2021 10:08:19 PM | Document Type<br>CPL | Size<br>84,730 View        |
| CPL_1-16N48DM_578411930.PDF | Document Na          | ime                     |            | Saved Date<br>5/3/2021 10:08:19 PM | Document Type<br>CPL | Size<br>84,730 View        |
| CPL_1-16N48DM_578411930.PDF | Document Na          | imė                     |            | Saved Date<br>5/3/2021 10:08:19 PM | Document Type<br>CPL | Size<br>84,730 View        |
| CPL_1-16N48DM_578411930.PDF | Document Na          | ime                     |            | Saved Date<br>5/3/2021 10:08:19 PM | Document Type<br>CPL | Size<br>84,730 <b>View</b> |
| CPL_1-16N48DM_578411930.PDF | Document Na          | ime                     |            | Saved Date<br>5/3/2021 10:08:19 PM | Document Type<br>CPL | Size<br>84,730 (View)<br>3 |

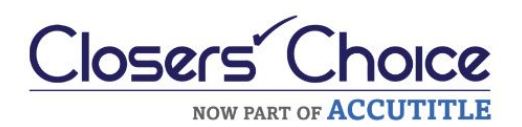

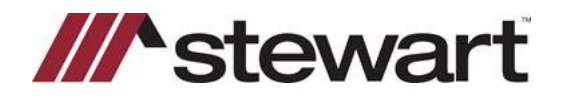

## **Creating a Stewart CPL in Closers' Choice – Quick Reference Card**

#### 4. To Revise a CPL, click Revise.

| Orders<br>Order Number     | Date Created         | Ordered By              | Order Type |      | 1      | Covered Party/For |
|----------------------------|----------------------|-------------------------|------------|------|--------|-------------------|
| 22027-6441918859065~578411 | 5/3/2021 10:08:19 PM | Mark.Buchanan@Stewart.c | CPL        | Void | Revise | Lender            |
|                            |                      |                         |            |      | 1      |                   |
|                            |                      |                         |            | ~/   |        |                   |
|                            |                      |                         |            |      |        |                   |
|                            |                      |                         |            |      |        |                   |

Make revisions as needed within any of the areas shown, then click Revise CPL

| Services | Gateway - CPL / Jackets (Stewart) - Revise M8-FL-1 |        |                |                           |                               |   |
|----------|----------------------------------------------------|--------|----------------|---------------------------|-------------------------------|---|
| Agency   | StewartAccess Test Agency                          | •      | Location:      | StewartAccess Test Agency | Inc - 1980 Post Oak Suite 800 | • |
| Branch   | Include All Branches                               | •      | Covered Party: | Lender                    |                               | • |
| Form:    | FL Closing Protection Letter                       | •      | Property Type: | Residential - General     |                               | • |
|          |                                                    |        | 1              | Use CPL Lender Address    | Wells Fargo<br>123 Elm Street |   |
| Set      | tlement Compony                                    | select |                | Revise CPL                | Select                        |   |

The revised CPL is displayed in the Documents section. Click View to view, print, or download revised CPL.

| Documents                   |                      |               |             |
|-----------------------------|----------------------|---------------|-------------|
| Document Name               | Saved Date           | Document Type | Size        |
| CPL_1-16N48DM_578411930.PDF | 5/3/2021 10:08:19 PM | CPL           | 84,730 View |

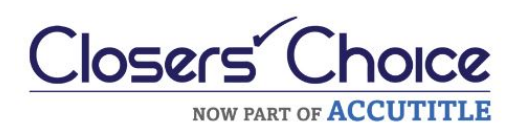

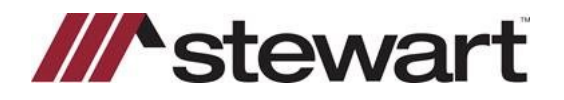

# **Creating a Stewart CPL in Closers' Choice – Quick Reference Card**

5. To Void a CPL, click Void.

| Order Number              | Date Created         | Ordered By              | Order Type |      | 11     | Covered Party/For |
|---------------------------|----------------------|-------------------------|------------|------|--------|-------------------|
| 2027-6441918859065~578411 | 5/3/2021 10:08:19 PM | Mark.Buchanan@Stewart.c | CPL        | Void | Revise | Lender            |
|                           |                      |                         | 5          |      |        |                   |
|                           |                      |                         |            |      |        |                   |
|                           |                      |                         |            |      |        |                   |

6. Select a Void Reason from the picklist, then click Void.

| Void              |   |
|-------------------|---|
| Reason:           |   |
| Coverage Declined | • |
| 6 Void Cancel     |   |

The CPL is voided and is removed from the Documents list. A new CPL may be created by repeating from Step 1.

NOTE: Should the user's Stewart credentials need to be entered or changed, select the "key" icon and provide the credentials in the fields shown:

| Please set yo                | ur Stewart Credentials |
|------------------------------|------------------------|
| Jser Name:                   |                        |
| ASMTESTUSER4@dev.picdev.loca |                        |
| Password:                    | Show Password          |
| ******                       |                        |
|                              |                        |
|                              |                        |
|                              |                        |
|                              |                        |
|                              |                        |
|                              |                        |
|                              |                        |
|                              | Save                   |